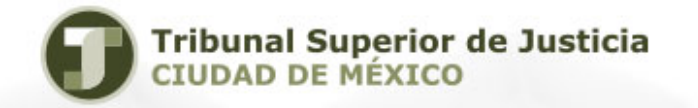

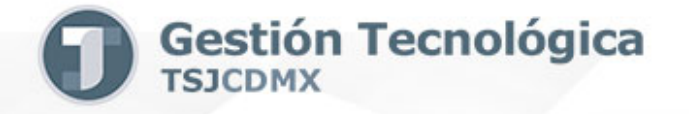

## PROCEDIMIENTO PARA CONFIGURAR LA VERIFICACIÓN DE DOS PASOS EN EL CORREO INSTITUCIONAL

Fecha de elaboración:19/02/2018

## PASOS PARA CONFIGURAR LA VERIFICACIÓN DE DOS PASOS:

1. Ingrese a su cuenta de Correo Electrónico Institucional (CEI) como lo hace habitualmente.

| Google<br>Acceder<br>Ir a Gmail                                                                      |   |
|----------------------------------------------------------------------------------------------------|---|
| Correo electrónico o teléfono<br>manuel.canchola@tsjcdmx.gob.mx<br>¿Olvidaste el correo electrónico? | - |
| Más opciones Siguiente                                                                               |   |

| Google<br>Te damos la bienvenida<br>manuel.canchola@itsjcdmx.gob.mx | ~      |  |
|---------------------------------------------------------------------|--------|--|
| ¿Olvidaste la contraseña? Ste                                       | UIENTE |  |
|                                                                     |        |  |

2. Abra una nueva pestaña en su navegador e ingrese la siguiente Dirección o URL: https://www.google.com/intl/es/landing/2step/

| M Recibidos (6) - luis.medir X G Verificación en dos paso: X                                                                                                    | Θ | - 0 |   | × |
|----------------------------------------------------------------------------------------------------|---|-----|---|---|
| ← → C                                                                                                    |   | ☆   | Q | : |
| III Aplicaciones       Para acceder ràpidamente, coloca tus favontos aquí en la barra de teccos: Importar favoritos abora         Google Verificación en dos pasos       Empleza |   |     |   | Î |
| Página principal Funciones Ayuda                                                                                                    |   |     |   |   |
| Mayor protección<br>para tu cuenta de<br>Google<br>Con la verificación en dos pasos,<br>protegerás tu cuenta con tu<br>contraseña y tu teléfono.                                 |   |     |   |   |
| Por qué la necesitas Cómo funciona Cómo te protege                                                                                                    |   |     |   |   |
| Que alguien te robe la contraseña es                                                                                                    |   |     |   | * |

3. Mediante la barra de desplazamiento, vaya al final de la pantalla y dé clic en la opción "Empieza".

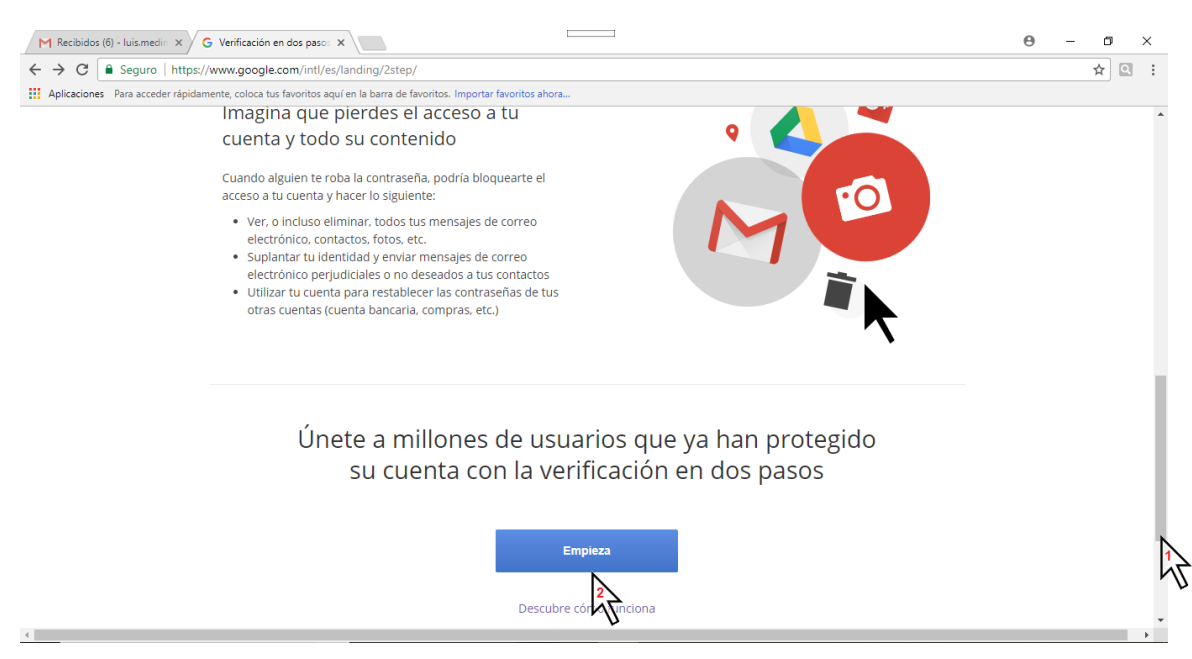

4. Dé clic en "EMPEZAR".

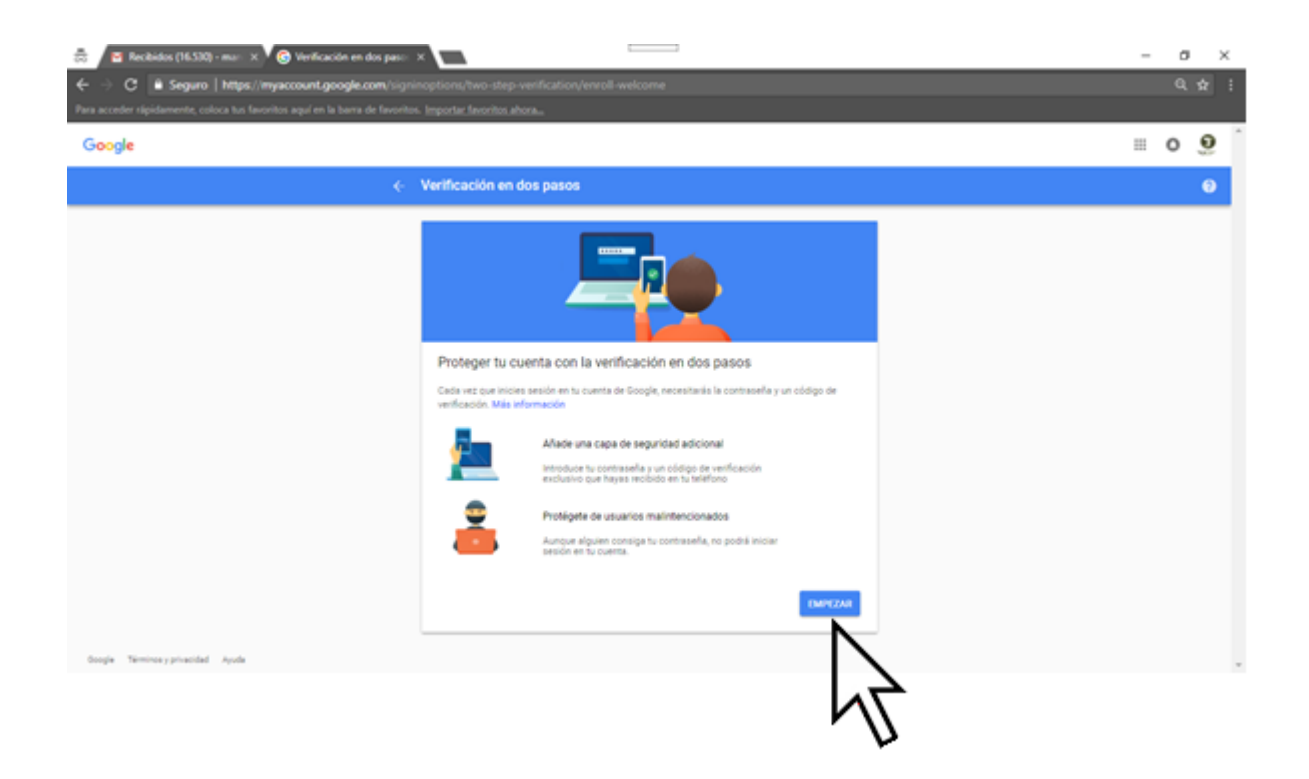

5. Escriba nuevamente su contraseña.

| 👼 🖉 Recibidos (16.530) - mar 🗙 🌀 Acceso: Cuentas de Goo 🗙 💽                          |                                                     | ٥ | × |
|--------------------------------------------------------------------------------------|-----------------------------------------------------|---|---|
| ← → C 🕒 Seguro   https://accounts.google.com/signin/v2/sl/pv                         |                                                     |   | : |
| Para acceder rápidamente, coloca tus favoritos aquí en la barra de favoritos. Import | ar favoritos ahora                                  |   |   |
|                                                                                      |                                                     |   |   |
|                                                                                      |                                                     |   |   |
|                                                                                      |                                                     |   |   |
|                                                                                      | Google                                              |   |   |
|                                                                                      | Manuel CANCHOLA PADILLA                             |   |   |
|                                                                                      | ● manuel.canchola@tsjcdmx.gob.mx ∨                  |   |   |
|                                                                                      |                                                     |   |   |
|                                                                                      | Para continuar, primero debes verificar que eres tú |   |   |
|                                                                                      | Ingresa tu contraseña.                              |   |   |
|                                                                                      |                                                     |   |   |
|                                                                                      |                                                     |   |   |
|                                                                                      | ¿Olvidaste la contraseña? SIGUIENTE                 |   |   |
|                                                                                      |                                                     |   |   |
|                                                                                      |                                                     |   |   |
|                                                                                      |                                                     |   |   |
|                                                                                      |                                                     |   |   |
|                                                                                      |                                                     |   |   |
|                                                                                      | Español (Latinoamérica) 👻 Ayuda Privacy Terms       |   |   |

 Escriba su número de teléfono celular iniciando con 155, seguido de los 8 dígitos de su número, asegurese que se muestra la bandera de México y que está seleccionada la opción "Mensaje de texto" y dé clic en "SIGUIENTE".

| 👼 🖉 Recibidos (16.530) - mur 🗙 V 🕲 Verificación en dos paso - 5                                                                        |                                                                                                    | -  | ø | ×          |
|----------------------------------------------------------------------------------------------------|----------------------------------------------------------------------------------------------------|----|---|------------|
| C      Seguro   https://myaccount.google.com/signin     Para acceder signidamente, coloca tus favoritos aquí en la barra de favoritos. |                                                                                                    | 00 |   | <b>α</b> : |
| Google                                                                                                    |                                                                                                    |    | 0 | <u>9</u> î |
| ¢ .                                                                                                    | Verificación en dos pasos                                                                                                    |    |   | 0          |
|                                                                                                    |                                                                                                    |    |   |            |
|                                                                                                    | Configurar tu teléfono                                                                                                    |    |   |            |
|                                                                                                    | ¿Qué número de teléfono quierres usar?                                                                                                    |    |   |            |
|                                                                                                    | 15512345678                                                                                                    |    |   |            |
|                                                                                                    | Doogle solo useri este nimero para mantener la seguridad de la cuenta.<br>No utilizea un nimero de Doogle Vision.<br>Es posible que se aplique una terifa de mensapas y desa. |    |   |            |
|                                                                                                    | ¿Cómo quieres obtener los códigos?                                                                                                    |    |   |            |
|                                                                                                    | Mensaje de texto     O Llamada telefónica                                                                                                    |    |   |            |
|                                                                                                    | Paso 1 de 3 SIGUIENTE                                                                                                    |    |   |            |
| moda muuna kunnon ukon                                                                                                    | 5                                                                                                    |    |   | v          |
|                                                                                                    | Γ <b>υ</b>                                                                                                    |    |   |            |

7. Se enviará un código de seguridad a su celular.

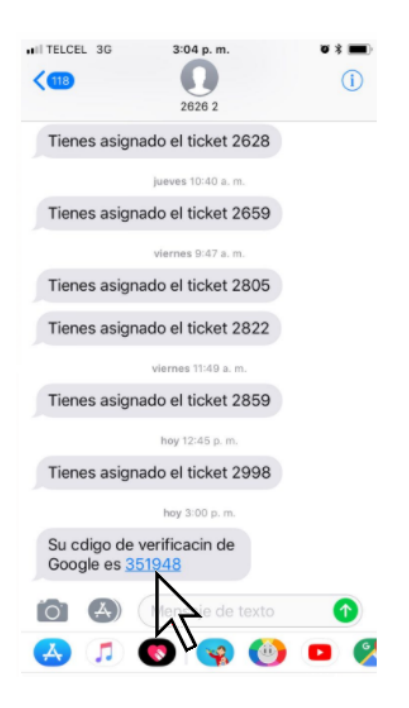

8. Escriba el código de seguridad que se envió a su celular y dé clic en "SIGUIENTE".

| <ul> <li>T Recibidos (16.530) - mer: x V G Verificación en dos parc.</li> <li>← → C ▲ Seguro   https://myaccount.google.com/isign</li> </ul> | x                                                                                                    | -<br>NjON- | 0<br>Q | × | ¢ |
|----------------------------------------------------------------------------------------------------|----------------------------------------------------------------------------------------------------|------------|--------|---|---|
| Para acceder rápidamente, coloca tus favoritos aquí en la barra de favoritor                                                                 | - Importar favoritor abora                                                                                                    |            |        |   |   |
| Google                                                                                                    |                                                                                                    |            | 0      | 9 |   |
| ÷                                                                                                    | Verificación en dos pasos                                                                                                    |            |        | 0 |   |
|                                                                                                    | Confirmar que funciona<br>Google acaba de enviar un mensaje de texto con un obdigo de verificación el 644 55 4464 8952.<br>BST947<br>Alto lo han funciona<br>Alto lo han funciona<br>Paso 2 de 3<br>BOURDARE |            |        |   |   |

## 9. Finalmente dé clic en "ACTIVAR".

| 🗟 🖉 Recibidos (16.530) - mar 🛛 🗙 🚱 Verificación en dos paso                | × 🖻                                                                                                    | - | σ | × | £ |
|----------------------------------------------------------------------------|----------------------------------------------------------------------------------------------------|---|---|---|---|
| ← → C  Seguro   https://myaccount.google.com/sig                           |                                                                                                    |   |   |   | 1 |
| Para acceder rápidamente, coloca tus favoritos aquí en la barra de favorit | n. Importar favoritos ahora                                                                                                    |   |   |   |   |
| Google                                                                     |                                                                                                    |   | 0 | 9 | î |
| ÷                                                                          | Verificación en dos pasos                                                                                                    |   |   | 0 |   |
|                                                                            |                                                                                                    |   |   |   |   |
|                                                                            | Ha funcionado. ¿Quieres activar la verificación en dos pasos?                                                                                    |   |   |   |   |
|                                                                            | Ahora que ya has visto cômo funciona, queiena activar la verificación den dos pasos para tu<br>cuenta de Google, manuel canchola@tajedmx.gob.mx? |   |   |   |   |
|                                                                            | Paso 3 de 3 ACTIVAR                                                                                                    |   |   |   |   |
|                                                                            | 1<br>2                                                                                                    |   |   |   |   |

FIN DE DOCUMENTACIÓN.